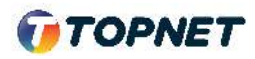

## Activation d'IPv6 sur 'ONT GPON TPLINK Archer xr\_500

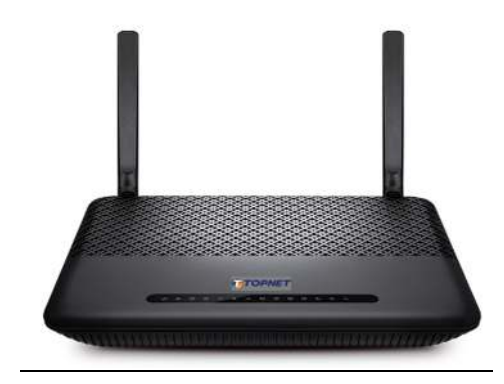

1. Accédez à l'interface du modem via l'adresse http://192.168.1.1

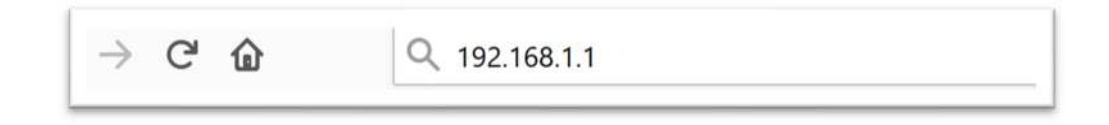

2. Saisissez « topadmin » comme Utilisateur et Mot de passe puis cliquez sur « Log in »

| <b>ΤΟΡΝΕΤ</b> |            |                  |
|---------------|------------|------------------|
|               |            |                  |
|               |            |                  |
|               | 🕹 Username |                  |
|               | Password Ø | Forgot password? |
|               | Log in     |                  |

3. Choisissez la rubrique « > Advanced > Internet » Cliquez sur l'icône de "stylot" à droite

| 🕡 ΤΟΡΝΕΤ        | Basic                   | Advanced |            |            | 는 쑸<br>Log out Reboot     |
|-----------------|-------------------------|----------|------------|------------|---------------------------|
| Q Search        | Internet Connections    | Su       |            |            |                           |
| - Internet      | 2<br>WAN Interface Name | VLAN ID  | Status     | Operation  | Add Collete All<br>Modify |
| - LAN Setting   | pppoe_200_0_1_d         | 200      | Connected  | Disconnect | 1/2 1                     |
| - GPON Settings | pppoe_100_0_2_d         | 100      | Connecting | Disconnect | 02 -                      |
| - Dynamic DNS   |                         |          |            |            | 3                         |

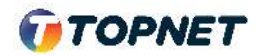

- 4. Ensuite,
  - 1> Cochez la case Ipv6,
  - 2> Selectionnez > Adressing Type "SLAAC"
  - 3> Validez ensuite la configuration, en cliquant sur "Save"

| TOPNET                            | Basic Advanced                                                              | Log out Reboot |
|-----------------------------------|-----------------------------------------------------------------------------|----------------|
| Q Search                          | VLAN ID(0-4094): 200                                                        |                |
| Network                           | Priority(0-7):                                                              |                |
| - Internet                        | Multicast VLAN (0-4094): 0                                                  |                |
| - LAN Settings                    | Connection Type: PPPoE                                                      |                |
| - GPON Settings                   | Password:                                                                   |                |
| - Dynamic DNS                     | Confirm Password:                                                           |                |
| - Static Routing                  | Connection Mode:                                                            |                |
| - IPv6 Tunnel                     | Authentication Type: Auto  V IPv4:  Enable                                  |                |
| Mireless                          | Default Gateway: pppoe_200_0_1_d                                            |                |
| O NAT Forwarding                  | Addressing Type: SLAAC                                                      |                |
| 🖋 USB Sharing                     | IPv6 Default Gateway: pppoe_200_0_1_d V                                     |                |
| Parental Controls                 | (*) Advanced                                                                |                |
|                                   | Use Custom MAC Address                                                      |                |
| O NAT Forwarding                  | Cance                                                                       | Save Durn      |
| 💋 USB Sharing                     | pppoe_100_0_2_d 100 Connecting Disconne                                     | ₫ 🕜 👔          |
| Parental Controls                 |                                                                             |                |
| Firmware Version:1.1.0 0.8.0 v500 | 9.0 Build 200709 Rel.52653n_Beta Hardware Version:Archer XR500v v1 00000000 | Support        |